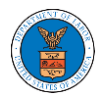

## HOW TO SUBMIT MULTI-CASE FILINGS TO OALJ?

 Click on the eFile & eServe with the Office of the Administrative Law Judges (OALJ) or Board of Alien Labor Certification Appeals (BALCA) tile from the main dashboard.

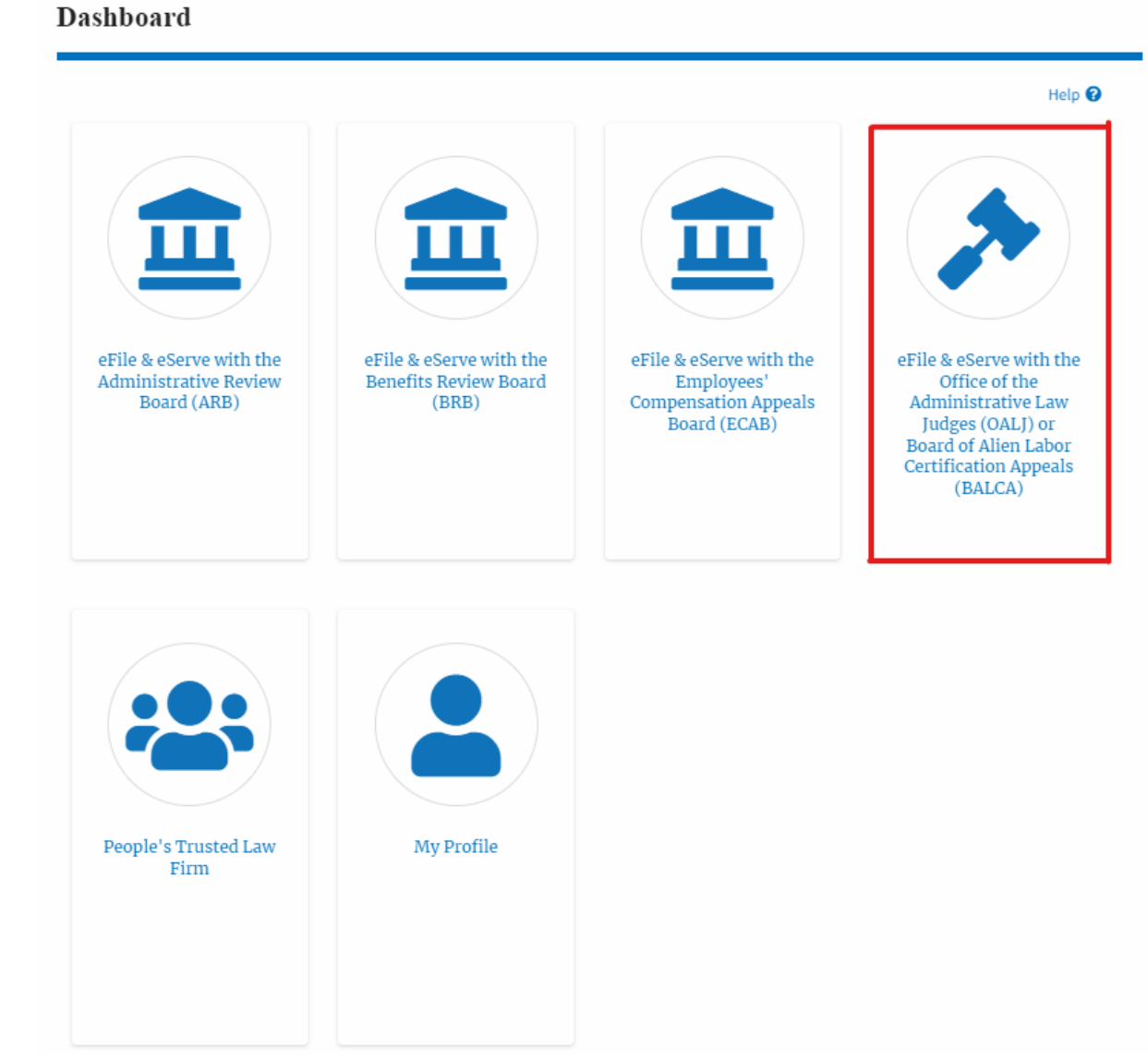

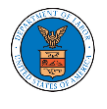

2. Click on the **Multi Case Filing** button. The user is navigated to the case details page.

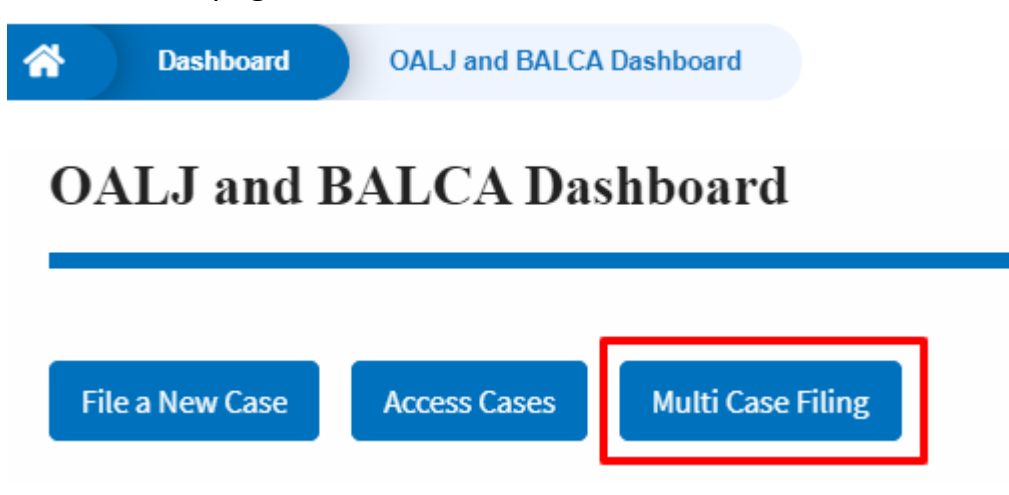

3. Select the case number and click on the **Add Filing** button. The user is navigated to **New Filing to the OALJ** page.

| A Dashboard  | OALJ and BALCA Dashboar | d Multi Case Filing |               |             |
|--------------|-------------------------|---------------------|---------------|-------------|
| Multi Cas    | e Filing                |                     |               |             |
| OALJ Case I  | Number                  |                     |               | Help 🕑      |
| Fiscal Year  | Case Type               | Case Number         |               |             |
| Eg: 2019     | -Any-                   | Eg: 01234           |               |             |
| Search       | Add Filing              |                     |               |             |
| Select Cases | OALJ Case Number        | Case Type           | Claimant Name | Case Status |
| ~            | 2020BAT02107            |                     |               | Open        |

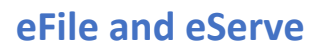

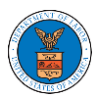

 The user selects the Filing Category and its Filing Type and selects the attorney and uploads the mandatory field and clicks on the Submit to the DOL button.

New Filing to OALJ

|                                                      |                                                                                                    | l                                                                             | Form Templates 🛓                                                         | Help 😮                                      |
|------------------------------------------------------|----------------------------------------------------------------------------------------------------|-------------------------------------------------------------------------------|--------------------------------------------------------------------------|---------------------------------------------|
| Instructio                                           | ns for Filing Under Seal                                                                                     | Instructions for Fi                                                           | iling by Amicus Curiae                                                   | )                                           |
| MPORTAN<br>you need to<br>parties, yo<br>following g | T NOTICE: EFILE.DOL.GOV<br>o file a document with O<br>u MUST NOT FILE USING<br>uide for such confidential f | filings are visible to<br>ALJ or the Boards tl<br>G THE EFILE.DOL.G<br>ilings | other registered efiler<br>hat should not be viev<br>OV GATEWAY. Rather, | s in a case. I<br>ved by othe<br>consult th |
|                                                      | OALJ Case Number                                                                                             | Case Type                                                                     | Claimant Nan                                                             | ne                                          |
| <b>~</b>                                             | 2022DBA00015                                                                                                 |                                                                               |                                                                          |                                             |
|                                                      |                                                                                                    |                                                                               |                                                                          |                                             |
| <b>iling Type</b><br>-Select a v                     | *<br>alue-                                                                                                   |                                                                               |                                                                          |                                             |
| Select a v                                           | *<br>value-<br>Comments *                                                                                    |                                                                               |                                                                          |                                             |
| Filing Type<br>-Select a v<br>Additional (           | *<br>value-<br>Comments *                                                                                    |                                                                               |                                                                          |                                             |
| Filing Type<br>-Select a v                           | *<br>ralue-<br>Comments *                                                                                    |                                                                               |                                                                          |                                             |
| Filing Type<br>-Select a v                           | *<br>value-<br>Comments *                                                                                    |                                                                               |                                                                          |                                             |

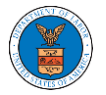

## eFile and eServe

| Choose File                                                                | No file chosen                                                                                         |
|----------------------------------------------------------------------------|----------------------------------------------------------------------------------------------------|
| 'he Certificate of S                                                       | ervice may be uploaded using the file upload field above. Only files with the following extensions are |
| illowed: pdf, jpg, j                                                       | peg, png, doc, docx, xls, xlsx, txt, rtf and size should be less than 200MB                            |
| Filer's Organ                                                              | ization                                                                                                |
| People's Trus                                                              | sted Law Firm, 1010101 NE                                                                              |
| Select an Atto                                                             | rney *                                                                                                 |
| - Select -                                                                 | \$                                                                                                    |
| Social Secur<br>Taxpayer-id<br>Dates of birt<br>Names of m<br>Financial ac | ity numbers<br>entification numbers<br>h<br>inor children<br>count numbers                             |
| íhis requirem                                                              | ent applies to all documents being filed, including exhibits and attachments                           |
| V I unders                                                                 | tand that I must comply with the redaction rules. I have read this notice.                             |

**Note 1**: Click on the "Form Templates" to download "Notice of Appearance" templates for Attorneys, Non-Attorney Representatives, and Self Represented parties.

**Note 2**: If you are doing a confidential filing, click on the "Instructions for Filing Under Seal" for details on how to do the filing.

**Note 3**: If you are filing as an Amicus Curiae, click on the "Instructions for Filing by Amicus Curiae" for details on how to do the filing.

5. A confirmation message is shown on the New Filing to OALJ page.

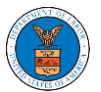

## eFile and eServe

| Wew Filing to OALJ  The new filing has been submitted to the case.  Reset & Reck to Search                                                                                                    |                                                                      |
|----------------------------------------------------------------------------------------------------|----------------------------------------------------------------------|
| The new filing has been submitted to the case.  Reset & Reset to Search                                                                                                    |                                                                      |
| Pecet & Pack to Search                                                                                                    |                                                                      |
| Reset & Dack to Search                                                                                                    |                                                                      |
| <b>IMPORTANT NOTICE:</b> EFILE.DOL.GOV filings are visible to other registered<br>you need to file a document with OALJ or the Boards that should not I<br>parties, you MUST NOT FILE USING THE EFILE.DOL.GOV GATEWAY. F<br>following guide for such confidential filings | d efilers in a case. If<br>be viewed by other<br>Rather, consult the |
| 6. Click on <b>OALJ and BALCA Dashboard</b> breader                                                                                                    | rumb to go back to t                                                 |

## New Filing to OALJ

7. Click on the <OALJ Case Number> to go to the case details page.

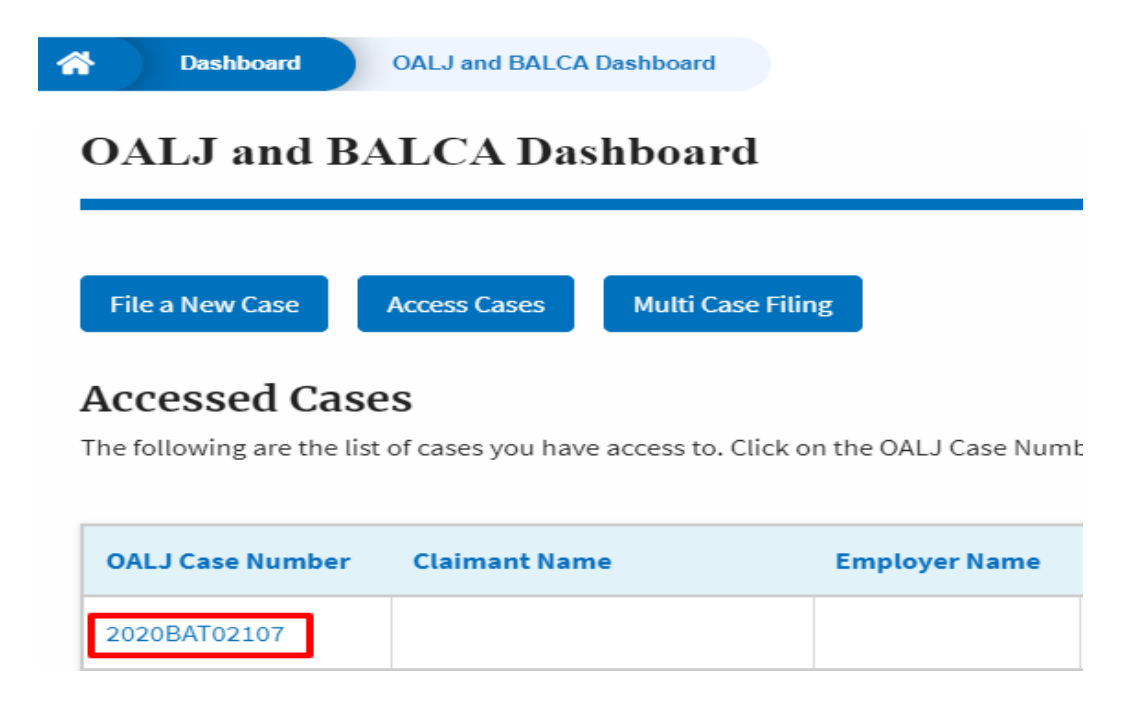

8. The filing is listed in the **Filings** table.

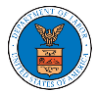

#### **Case Details**

|                           |                        |             |                           |                 |        |          |                        | Hel  |
|---------------------------|------------------------|-------------|---------------------------|-----------------|--------|----------|------------------------|------|
|                           |                        |             |                           |                 |        |          |                        |      |
|                           | EFS-OALJ-2007-200161   |             |                           |                 |        |          |                        |      |
|                           | 2020BAT02107           |             |                           |                 |        |          |                        |      |
|                           | N/A                    |             |                           |                 |        |          |                        |      |
|                           |                        |             |                           |                 |        |          |                        |      |
| μ                         |                        |             |                           |                 |        |          |                        |      |
| Date                      |                        |             |                           |                 |        |          |                        |      |
| ne                        |                        |             |                           |                 |        |          |                        |      |
| ame                       |                        |             |                           |                 |        |          |                        |      |
|                           | OPEN                   |             |                           |                 |        |          |                        |      |
| Date                      | 07/22/2020 - 02:37 EST |             |                           |                 |        |          |                        |      |
| eted Date<br>bmit a New F | iling Remove From My   | / Dashboard | Remove Attorney of Record | Delegate Access |        |          |                        |      |
| ıgs                       |                        |             |                           |                 |        |          | Showing 2 of 2 records | View |
| ; Category                |                        | Filing Type | Filed Documents           | eFile Number    | Status | Filed By | Last Updated On        | De   |
|                           |                        |             |                           |                 |        |          |                        |      |

9. Click on the **View More** button to view all the filings under the case.

| Filings Showing 2 of 2 records          |                |                        |                  |           |              |                        |         |
|-----------------------------------------|----------------|------------------------|------------------|-----------|--------------|------------------------|---------|
| Filing Category                         | Filing Type    | Filed Documents        | eFile Number     | Status    | Filed By     | Last Updated On        | Details |
| Motion or Response or Reply to a Motion | Motion to Stay | rtf-sample_100kB_0.rtf | OALJ-2009-510219 | SUBMITTED | Angel George | 09/15/2020 - 04:06 EST | View    |

10. All the filings under the case will be listed on the **Filings** page.

| A Dashboard OALJ and B/                    | LCA Dashboard     | EFS-OALJ-2007-200161   | Filings          |           |                 |                           |                           |         |
|--------------------------------------------|-------------------|------------------------|------------------|-----------|-----------------|---------------------------|---------------------------|---------|
| Filings                                    |                   |                        |                  |           |                 |                           |                           |         |
|                                            |                   |                        |                  |           |                 |                           |                           | Help 😮  |
| eFile Number                               | Filing C          | ategory                | Filing Type      |           |                 | Status                    |                           |         |
| Search eFile Number                        | - Any             |                        | ◆ -Any-          |           | \$              | - Any -                   |                           | \$      |
| Apply<br>Filing Category                   | Filing Type       | Filed Documents        | eFile Number     | Status    | Filed By        | Submitted On              | Last Updated On           | Details |
| Motion or Response or Reply to a<br>Motion | Motion to<br>Stay | rtf-sample_100kB_0.rtf | OALJ-2009-510219 | SUBMITTED | Angel<br>George | 09/15/2020 - 04:06<br>EST | 09/15/2020 - 04:06<br>EST | View    |

11. Click on the **View** link under the **Details** column header to view the filing details.

| Filing Category                            | Filing Type       | Filed Documents        | eFile Number     | Status    | Filed By        | Submitted On              | Last Updated On           | Details |
|--------------------------------------------|-------------------|------------------------|------------------|-----------|-----------------|---------------------------|---------------------------|---------|
| Motion or Response or Reply to a<br>Motion | Motion to<br>Stay | rtf-sample_100kB_0.rtf | OALJ-2009-510219 | SUBMITTED | Angel<br>George | 09/15/2020 - 04:06<br>EST | 09/15/2020 - 04:06<br>EST | View    |

12. The user is displayed with the details in a popup and can download the documents which are submitted by the user.

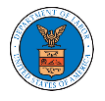

| Filing Details         |                                         | × |
|------------------------|-----------------------------------------|---|
| eFile Number           | OALJ-2009-510219                        |   |
| eFile Case Number      | EFS-OALJ-2007-200161                    |   |
| Filing Category        | Motion or Response or Reply to a Motion |   |
| Filing Type            | Motion to Stay                          |   |
| Additional Comments    | Test Comments                           |   |
| Filed Documents        | rtf-sample_100kB_0.rtf                  |   |
| Certificate of Service | Test_99.pdf                             |   |
| Notice of Appearance   | rtf-sample_100kB_2.rtf                  |   |
| Status                 | SUBMITTED                               |   |
| Filed By               | Angel George                            |   |
| Submitted On           | 09/15/2020 - 04:06 EST                  |   |

# Status Update Log

| eFile Number     | eFile Status | Comment                        | Updated On             |
|------------------|--------------|--------------------------------|------------------------|
| OALJ-2009-510219 | SUBMITTED    | New filing has been submitted. | 09/15/2020 - 04:05 EST |